# **Online Tools Training for State Testing**

- 1. Open a **Chrome** browser.
- Go to the following URLhttps://wbte.drcedirect.com/LA/portals/la
- 3. Click on the **Online Tools Training** option under the **LEAP Practice Test** option.
- 4. Click on the subject and grade level that you want to practice.
- 5. Type in the username and password that are **given on the screen**.
- 6. Click on the **Sign In** button.
- 7. **Read** the instructions.
- 8. Click the **Continue** button.
- 9. Click on the link to **Start the Test**.

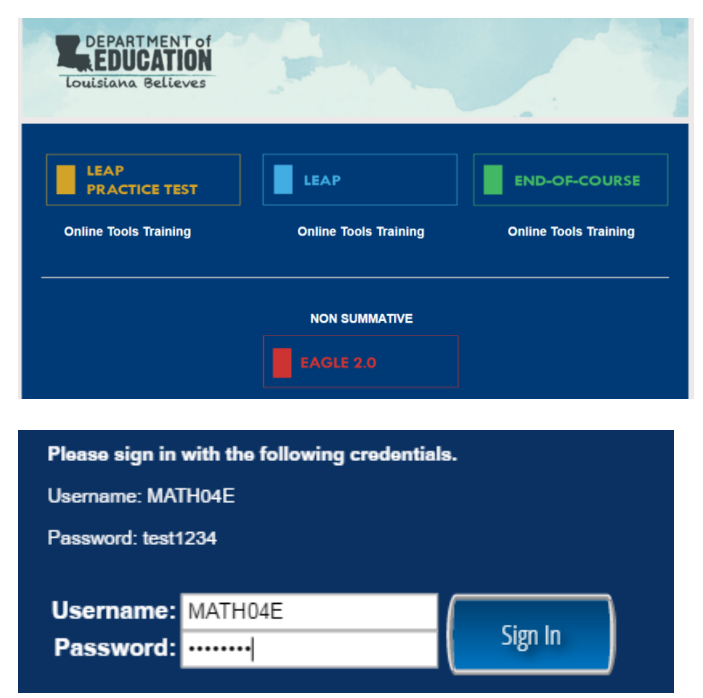

#### 10. Read each screen, then practice the skill stated in the Practice Hint section of the page.

(Practice Hint: Use the Line Guide tool to keep your place. Drag the blue handle on the right as you read.)

(Practice Hint: Click inside of the answer box to type your answer. Use the equation builder button to add mathematical symbols or fractions.)

| EQ                                                                                                    |                                                                                                    |  |          |             |          | 1           |          |  |
|----------------------------------------------------------------------------------------------------|----------------------------------------------------------------------------------------------------|--|----------|-------------|----------|-------------|----------|--|
|                                                                                                    |                                                                                                    |  |          |             |          |             |          |  |
| 11. Click on the <b>Review/End Test</b> button at any time during the test to see which questions have been flagged, which questions are answered and which questions still need to be answered. Click on the Return to Questions button to continue with the test or simply click on the number of the question to as hadk to |                                                                                                    |  |          |             |          |             |          |  |
| go dack to.                                                                                                    | Question                                                                                                    |  | Question |             | Question | 1           |          |  |
|                                                                                                    | 1                                                                                                    |  | 7        | Page 2 of 2 | 15       | Page 1 of 3 | Î        |  |
|                                                                                                    | 2 Page 1 of 2                                                                                                    |  | 8        | L           | 15       | Page 2 of 3 |          |  |
|                                                                                                    | 2 Page 2 of 2                                                                                                    |  | 9        | L           | 15       | Page 3 of 3 |          |  |
|                                                                                                    | 3                                                                                                    |  | 10       | L           | 16       |             |          |  |
|                                                                                                    | 4                                                                                                    |  | 11       | L           | 17       | Page 1 of 2 |          |  |
| Review/End Test Pause Flag 🎺 Options                                                                                                    | 5                                                                                                    |  | 12       |             | 17       | Page 2 of 2 |          |  |
|                                                                                                    | 6                                                                                                    |  | 13       |             |          |             |          |  |
|                                                                                                    | 7 Page 1 of 2                                                                                                    |  | 14       | L           |          |             | <b>*</b> |  |
|                                                                                                    |                                                                                                    |  |          |             |          |             |          |  |
| 12 Click the Find Test button to and the                                                                                                    |                                                                                                    |  |          |             |          |             |          |  |
| 12. Click the <b>End Test</b> button to end the                                                                                                    | Кәу                                                                                                    |  |          | Кеу         |          |             |          |  |
|                                                                                                    | Answered                                                                                                    |  | Unan     | swered      |          | Flagged     |          |  |
|                                                                                                    | Once you have finished taking the test, click the "End Test" button to end your test.<br>To continue testing, click the "Return to Questions" button. |  |          |             |          |             |          |  |

Options

Return to Questions

End Test

13. Click **Submit** button to end the test.

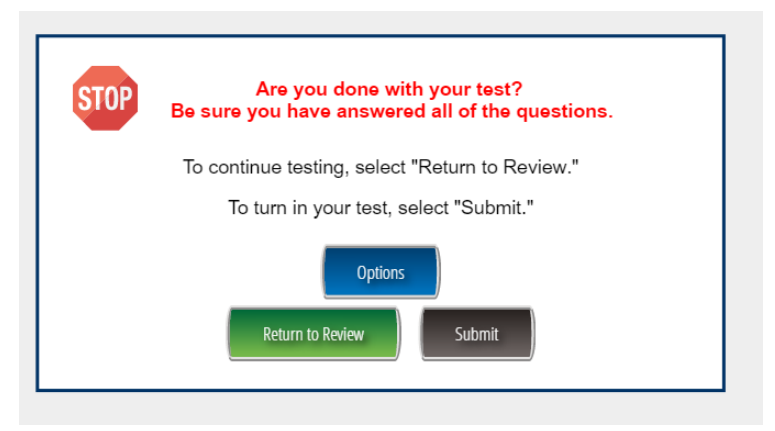

Below are the different tools available for students to use.

## <u>Pointer</u>

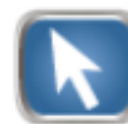

This is the main tool in the program. Allows for students to select the correct answer and go on to the next page.

#### Sticky Note

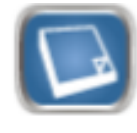

Allows students to put a sticky note to put notes on any page.

#### **Reference Sheet**

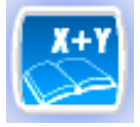

This will bring up the math reference sheet.

# <u>Rulers</u>

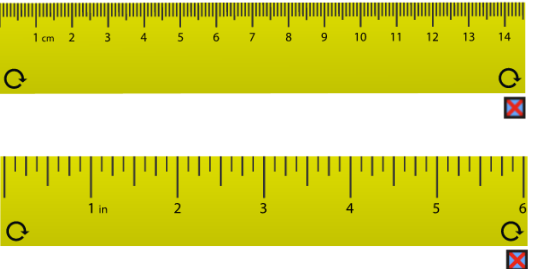

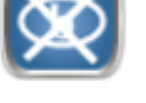

Allows students to put a red X across incorrect answers.

## **Magnifier**

Cross-Off

This allows students to zoom in and out of the text on each page.

#### **Calculator**

This will pull up the calculator if it is allowed for a section.

### **Highlighter**

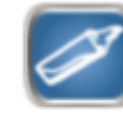

Allows students to highlight any text or answers on the page.

# <u>Line Guide</u>

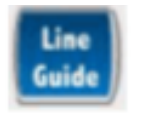

This will put a line across the page to ake it easier for studnents to read the text.

#### **Measurement Tools**

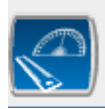

This will bring up a ruler or protractor.

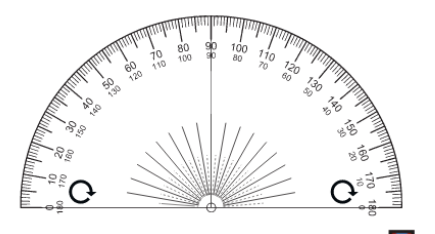

**Protractor** 

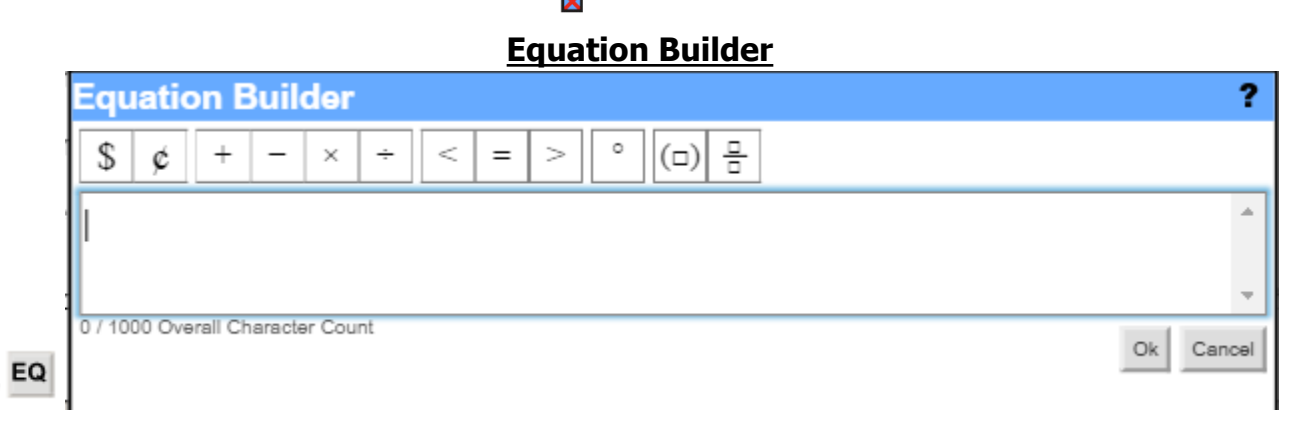